JG79A968H02

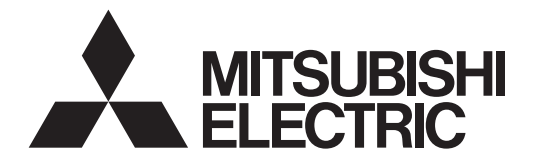

## 無線LANアダプター(スマートフォン用) 形名:MAC-884IF **MAC-886IF**

取扱説明書 |保証書付 〔初期設定〕

ご使用の前に、正しく安全にお使いいただくため、この取扱 説明書を必ずお読みください。 システム全体での使いかたは「霧ヶ峰REMOTE」の取扱説 明書をご覧ください。 「霧ヶ峰REMOTE」の取扱説明書は「三菱ルームエアコン 霧ヶ峰」のホームページをご覧ください。 www.MitsubishiElectric.co.jp/home/kirigamine/re mote/ib.html ■本紙上の画面はイメージです。 お使いのスマートフォンによって、表示が異なることがあ ります。

<保証書付>

保証書はこの取扱説明書に付いていますので、お買上げの販売店の 記入をお受けください。

# 安全のために必ずお守りください

### お使いになる人や他の人への危害、財産への損害を未然に防ぐため、必ずお守りいた だくことを説明しています。

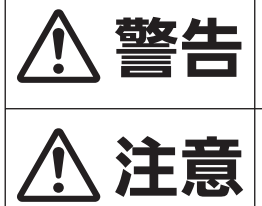

誤った取扱いをしたときに、死亡や 重傷などの重大な結果に結びつく 可能性があるもの。

誤った取扱いをしたときに、軽傷ま たは家屋・家財などの損害に結び つくもの。

■ "図記号"の意味は次のとおりです。

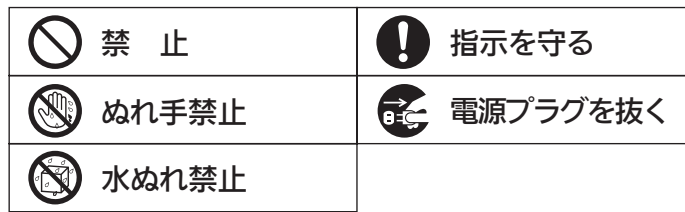

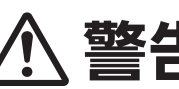

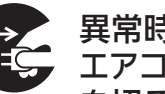

異常時(焦げ臭いなど)は、運転を停止して エアコンの電源プラグを抜くか、ブレーカー

- プラグを抜くを切る
  - 異常のまま運転を続けると故障や感電・火災な どの原因になります。 「お買上げの販売店」または「三菱電機修理相談 窓口 にご相談ください。

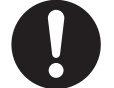

本製品を落としたり、ケースやケーブルが 破損した場合は、エアコンの電源プラグを 販売店に相談 抜くか、ブレーカーを切る

● 感電・火災の原因になります。 「お買上げの販売店」または「三菱電機修理相談 窓口」にご相談ください。

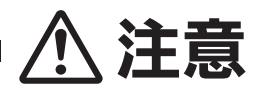

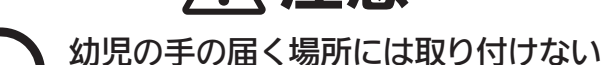

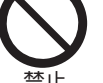

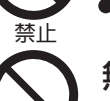

ケガの原因になることがあります。

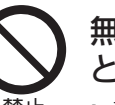

無線LANアダプターの設定やお手入れの ときには、不安定な台に乗らない

● 転倒などケガの原因になることがあります。

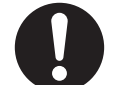

次のような方がご使用になる場合は、管理 できる人が近くにいるときに使用する

指示を守る ● 乳幼児、お子さま

ご高齢者

- 病気の方
- お身体の不自由な方

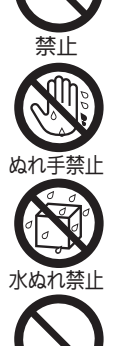

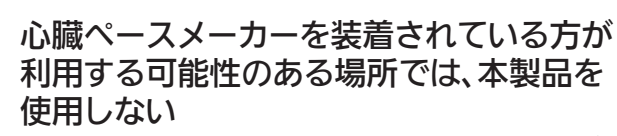

お客さま自身で分解・改造・修理をしない

● 機器の故障や感電・火災の原因になります。

● 機器の故障や感電・火災の原因になります。

本体をぬらしたり浴室などで使用しない

● 感電・火災・ケガの原因になります。

ぬれた手で本製品を扱わない

● ペースメーカーの動作に影響を与えるおそれが あり、事故の原因になります。

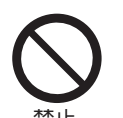

### 医療用電気機器の近くでは、本製品を使用 しない

● 医療用電気機器の誤動作により、事故の原因に なります。

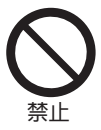

販売店に相談

自動ドアや、火災報知器などの自動制御機 器の近くでは、本製品を使用しない

● 機器の誤動作により、事故の原因になります。

### お客さま自身で取付けはしない

● 不備があると、感電・火災・無線IANアダプター 本体の落下によるケガの原因になります。「お買 上げの販売店」または専門業者に、ご相談くださ い。

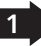

## ご使用時のお願い

●次の場所で本製品を使用・保管しないでください。

- ・直射日光が当たる場所
- ・風通しや換気の悪い場所
- ・雨、霧などが直接入り込む場所
- ・極端に高温、低温の場所
- ・ほこりの多い場所

●本製品とコードレス電話機や電子レンジなどの電波を放射する機器 との距離が近すぎると、データ通信速度が低下したり、通信が切れる 場合があります。また、コードレス電話機の通話にノイズが入った り、発信・着信が正しく動作しない場合があります。このような場合 は、お互いを1m以上離してお使いください。

## 無線(電波)に関するお願い

### ●無線LANと電波法について

- ・この無線LANアダプターは工事設計認証を取得しているため免 許を申請する必要はありません。
- ●本製品は、2.4GHz 帯域の電波を使用しています。

この周波数帯では医療用機器のほか、他の同種無線局、および免許を 要しないアマチュア無線局など(以下、「他の無線局」と略す)で運用 されています。

- 1. 本製品を使用する前に、近くで「他の無線局」が運用されていない ことを確認してください。
- 2. 万一、本商品と「他の無線局」との間に電波干渉が発生した場合 は、使用場所を変えるか、機器の運用を停止(電波の発射を停止) してください。
- 3. その他、電波干渉の事例が発生し、お困りのことが起きた場合に は、ご購入の販売店にご相談ください。
- ●電子レンジの近くでのご使用は、無線LANの通信に影響を及ぼす 場合があります。
- ●無線LANは電波による送受信を行うため、盗聴や不正アクセスを受けるおそれがあります。無線LANをご使用になるときは、その危険性を十分にご理解いただいたうえ、しっかりとセキュリティー設定を行ってください。

JG79A968H02

# 「霧ヶ峰REMOTE」ご利用時のお願い

- エアコンが見えない位置から操作するときは、エアコンやその 周辺、お部屋にいる人の状態などを事前に十分確認してから操 作してください。
- お子さま、ご高齢者、病気の方、お身体の不自由な方がお部屋にいる場合は、必ず近くに管理できる人がいる状態でご使用ください。
- エアコンのあるお部屋に人がいることがわかっている場合は、 エアコンが見えない位置から操作することを事前に知らせてお いてください。
- 小さなお子さまが誤って操作しないように、保護者の方が管理のもとご使用ください。
- ご使用の前にエアコンに異常がないか確認してください。
- 停電やブレーカーが切れているなどで、エアコンやルーター (無線LANアクセスポイント)に通電されていないときや、ルー ター(無線LANアクセスポイント)の異常、通信圏外のときはス マートフォンで操作できなくなります。
- 窓や戸を開けっぱなしなど、高温状態で長時間運転すると、室内 機に露が付き、滴下して家財などをぬらし、汚損の原因になるこ とがあります。エアコンが見えない位置からの運転には、お部屋 の状態を事前に確認してください。
- 外気温度やお部屋の環境によっては、設定した温度・湿度にならないことがあります。定期的に運転状態を確認してください。

- 障害物や電子レンジなどの電波干渉により、通信状態が悪い場合は操作内容が反映されないことがあります。定期的に運転状態を確認してください。
- スマートフォンのOSをアップデートすると、「霧ヶ峰REMOTE (アプリケーション)」が使用できなくなることがあります。
- スマートフォンで操作した内容は、リモコン表示部に反映され ません。また、リモコンで設定した内容が変更されることがあり ます。
- スマートフォンからエアコンの運転内容を変更した後は、最大 15分間ほかのスマートフォンからエアコンを操作できません。
- スマートフォンによる誤操作防止のため、画面ロック機能の使用 をおすすめします。
- 付属のリモコン、当社指定の通信・操作機器以外は使用しないでください。
- ワイヤードリモコンなどの集中管理機器との併用はできません。
- エアコンの廃却や使用者を変更するときは、必ず機器登録の解除を行ってください。

## 各部の名称

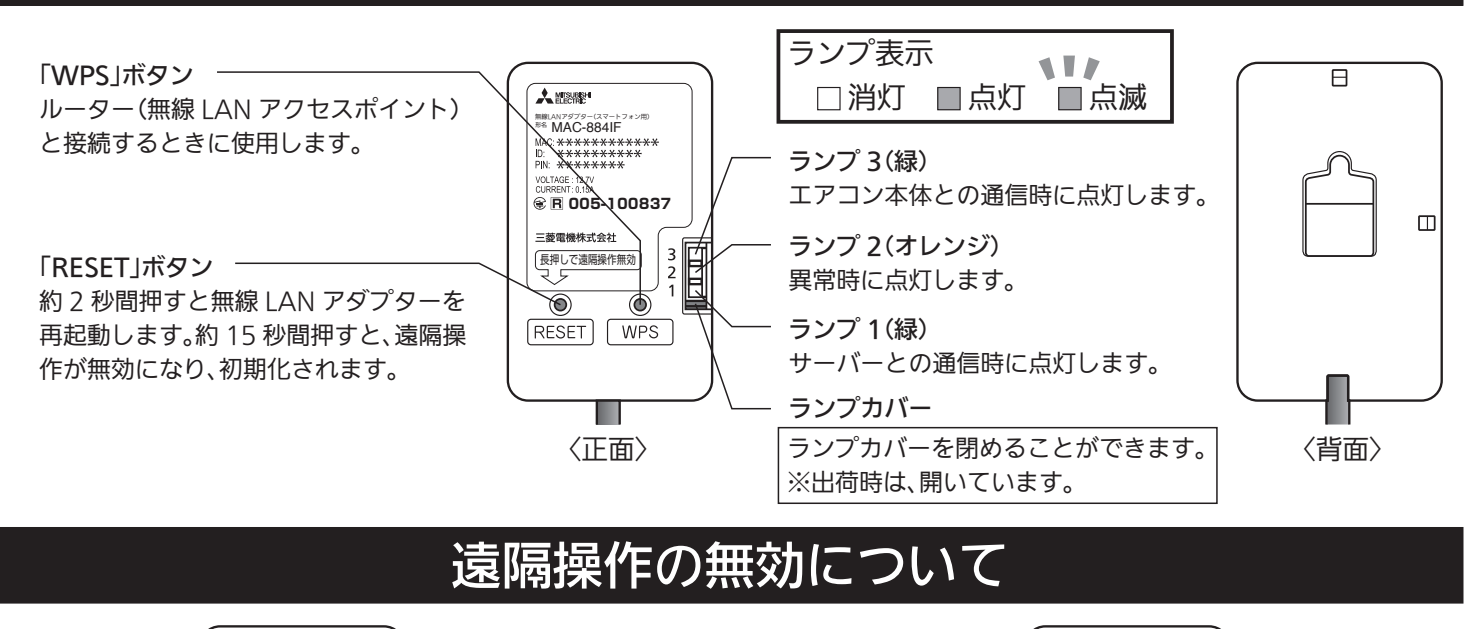

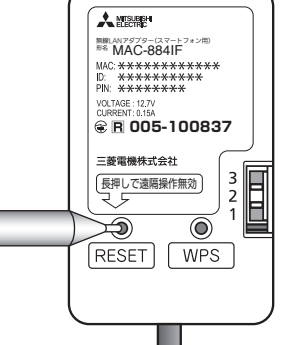

無線LANアダプター本体の「RESET」ボタンを、 ペンなど先の細いものを使って約15秒間押すと、 
 ✓ LERE\*

 WARK\*

 WARK\*

 WARK\*

 WARK\*

 WARK\*

 WARK\*

 WARK\*

 WARK\*

 WARK\*

 WARK\*

 WARK\*

 WARK\*

 WARK\*

 WARK\*

 WARK\*

 WARK\*

 WARK\*

 WARK\*

 WARK\*

 WARK\*

 WARK\*

 WARK\*

 WARK\*

 WARK\*

 WARK\*

 WARK\*

 WARK\*

 WARK\*

 WARK\*

 WARK\*

 WARK\*

 WARK\*

 WARK\*

 WARK\*

 WARK\*

 WARK\*

 WARK\*

 WARK\*

 WARK\*

 WARK\*

 WARK\*

 WARK\*

 WARK\*

 WARK\*

 WARK\*

 WARK\*

 WARK\*

 WARK

「RESET」ボタンを離した後、 ランプ1、ランプ2、ランプ3が点滅します。

ー度無効にした後、再度遠隔操作を有効にするには、「WPS」ボタンでルーター(無線LANアクセスポイント)との接続を行ってください。 また、スマートフォンのアプリ「霧ヶ峰REMOTE」で宅外操作を「有効」に設定してください。

# お客さまにご用意いただくもの

### ■霧ヶ峰REMOTE対応エアコン

遠隔操作を無効にできます。

-おしらせ

※詳細はカタログなどをご覧ください。

■スマートフォン

・対応OS

Android™ 4.0以上 iPhone iOS 6以上

### ■インターネット回線

### ・FTTH(光ファイバー)

#### ADSL

#### ・CATV(ケーブルTV)などの、常時接続可能なブロードバンド

※ダイアルアップ回線ではご利用いただけません。インターネット接続については、プロバイダー・回線業者との契約をご確認ください。インターネット通信料はお客さまのご負担となります。

### ■無線LANアクセスポイント

- ・WPS(Wi-Fi Protected Setup™)対応のルーター (無線LANアクセスポイント)
- ※ WPS機能による無線LANアダプターとの無線接続(ペアリン グ)が必要です。

WPS2.0に対応したルーターをご用意ください。

- ※ WPS以外の無線接続(ペアリング)には対応していません。
- ※ 無線LANのセキュリティーにおいて、WEPには対応していま せん。

「WPA 2-PSK (AES)」を使用してください。

- ※ WPSの設定はルーターに付属する取扱説明書などを参照し てください。
- ※ モバイルルーターではご利用いただけません。

### ■無線LANアダプター(スマートフォン用)

- •MAC-884IF
- •MAC-886IF
- ※ エアコン1台につき1つ必要です。
- ※ 無線LANアダプターはエアコンへの取付け工事が必要です。 「お買上げの販売店」へご依頼ください。

## 使用準備

### はじめに使用準備を行わないと、ご使用いただけません。

## [無線LANへの接続]

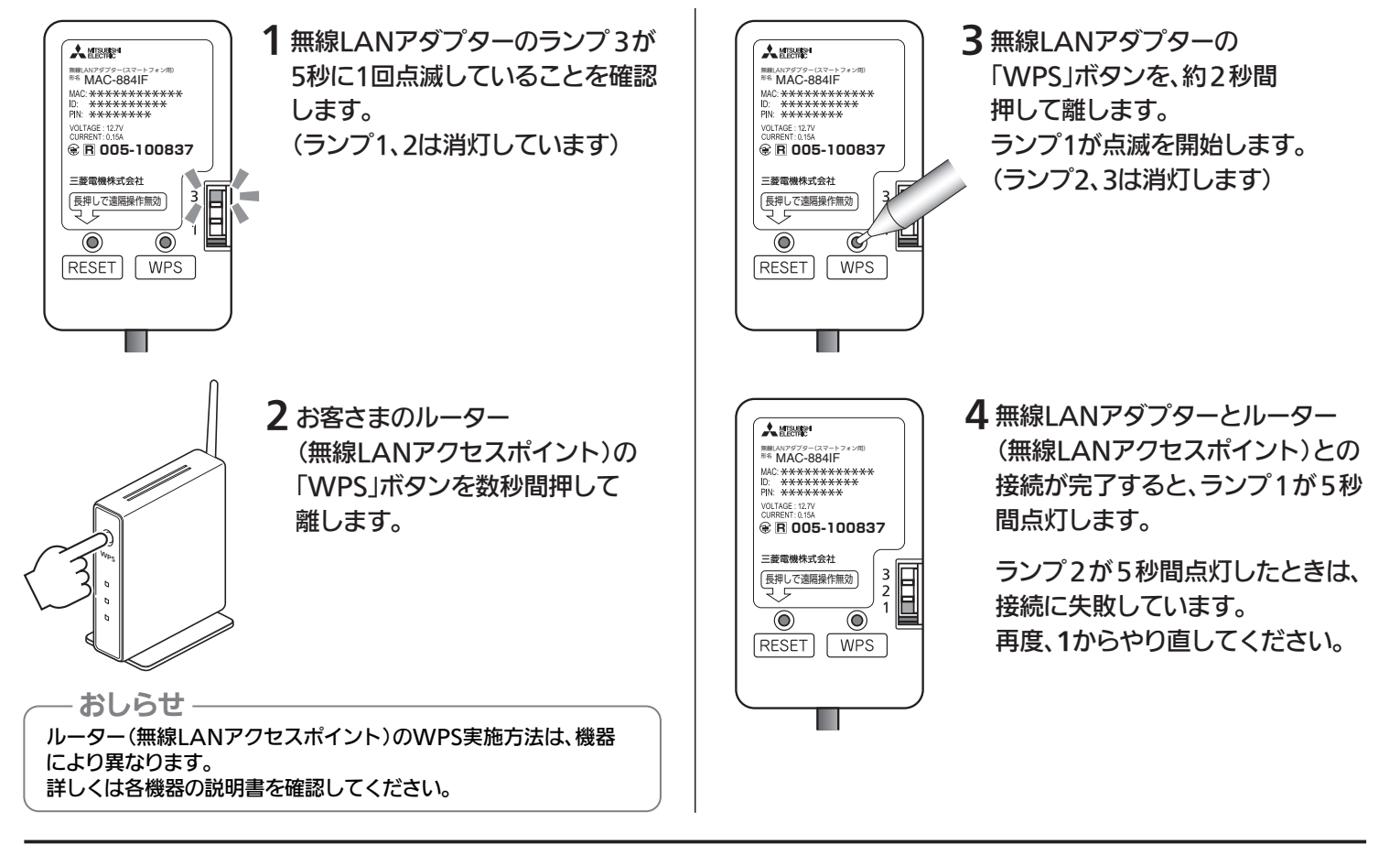

## [ログイン情報の登録]

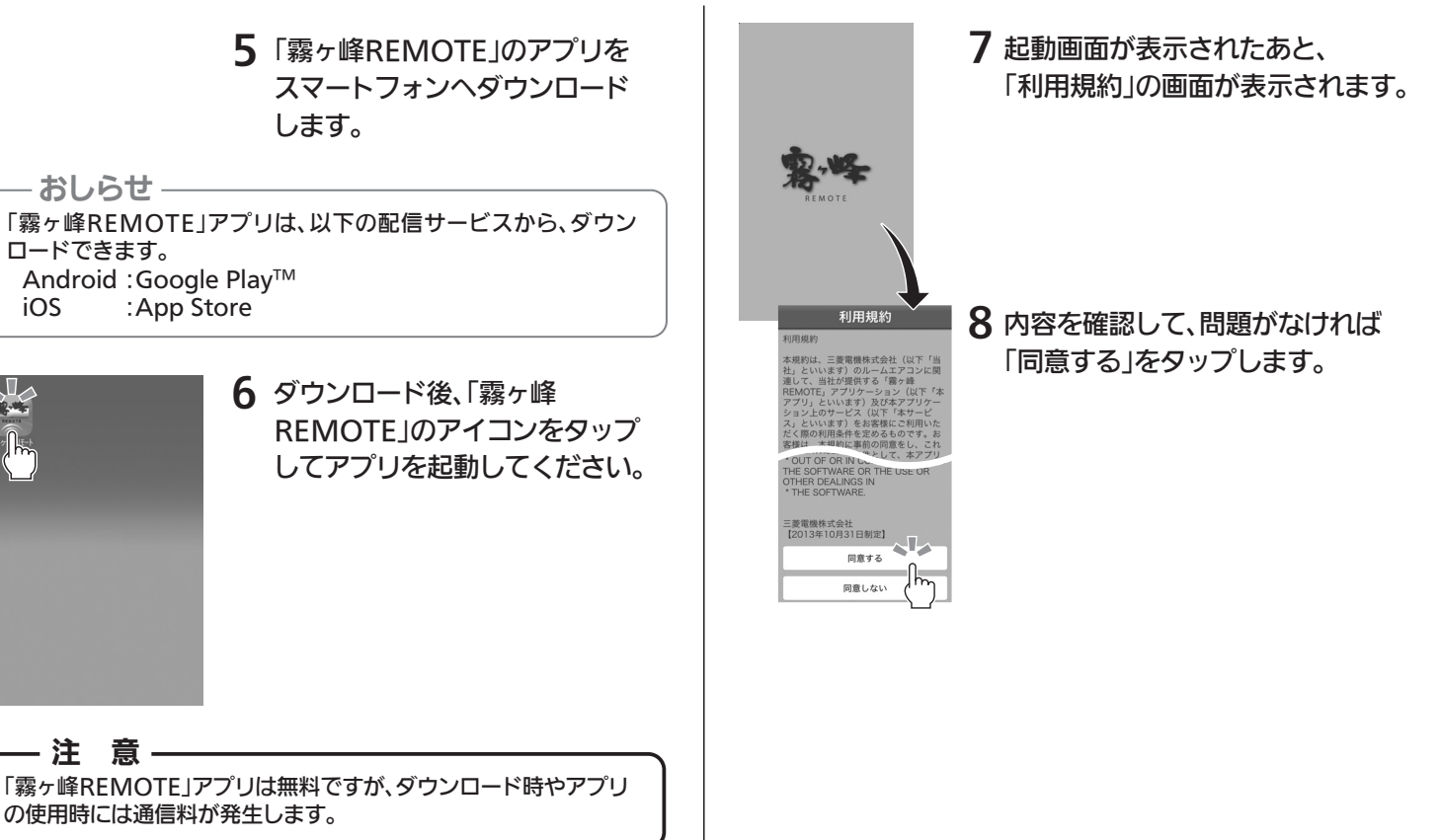

裏面へつづく 4

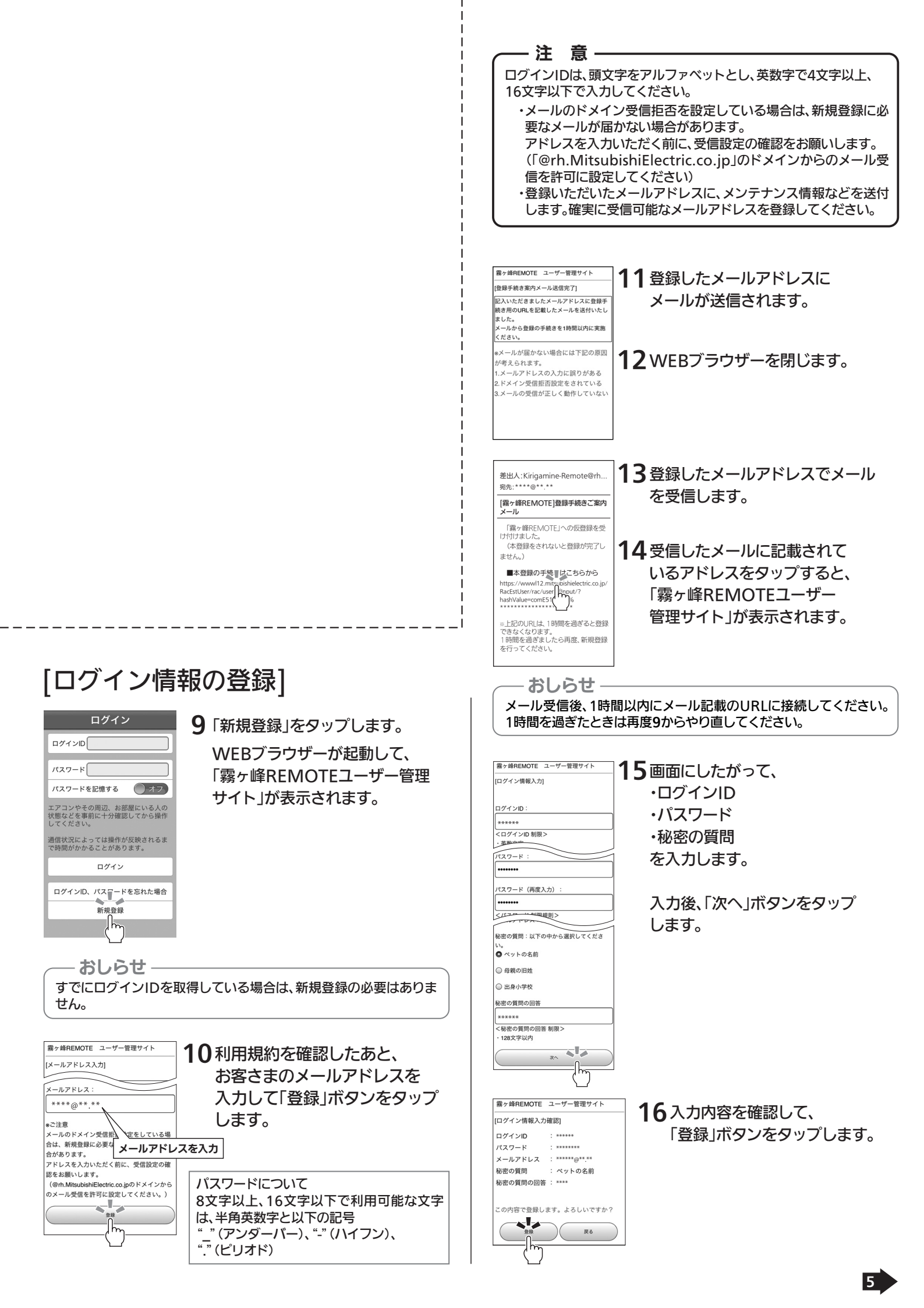

霧ヶ峰REMOTE ユーザー管理サイト [ログイン情報登録完了] \*\*\*\*@@\*\*.\*\*へ登録完了メールを送信しまし た。

17登録完了のメールが送信 されます。

#### - ログインIDについて -

- ・ログインIDは、エアコン(無線LANアダプター)を特定するための番号です。
- ・1つのログインIDで、同じルーター(無線LANアクセスポイント)に接続している10台までの
- エアコン(無線LANアダプター)を登録することができます。
- ・1台のエアコン(無線LANアダプター)を、同時に2つのログインIDで管理することはできません。 ・複数のスマートフォンを使用する場合は、同じログインIDとパスワードを使用してください。
- ・セキュリティー強化のため、パスワードは定期的に変更することをおすすめします。

### [無線LANアダプターの登録]

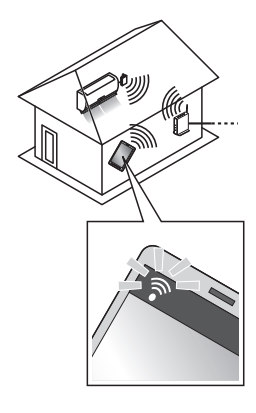

18スマートフォンをルーター (無線LANアクセスポイント)と 接続します。

お願い
 登録するエアコン(無線LANアダプター)が接続しているルーター
 (無線LANアクセスポイント)に、スマートフォンを接続してくだ
 さい。
 接続方法は、スマートフォンの取扱説明書をご覧ください。

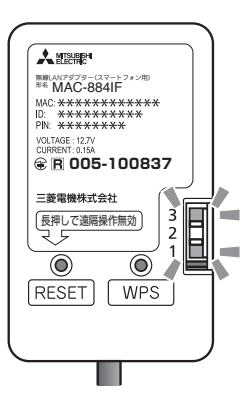

**19**無線LANアダプターの点滅を 確認します。

> ランプ1が5秒間に2回点滅、 ランプ3が5秒間に1回点滅していることを確認してください。

ランプ1が点滅するまで〔**4**ルーター (無線LANアクセスポイント)と、 無線LANアダプターのWPS接続 が完了〕から約4~15分程度かか ります。点滅していない場合は しばらくお待ちください。

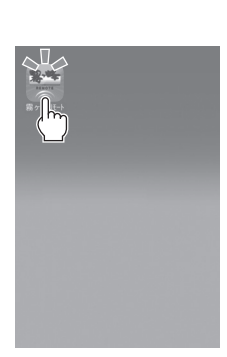

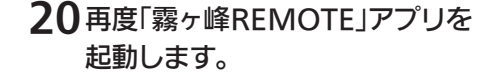

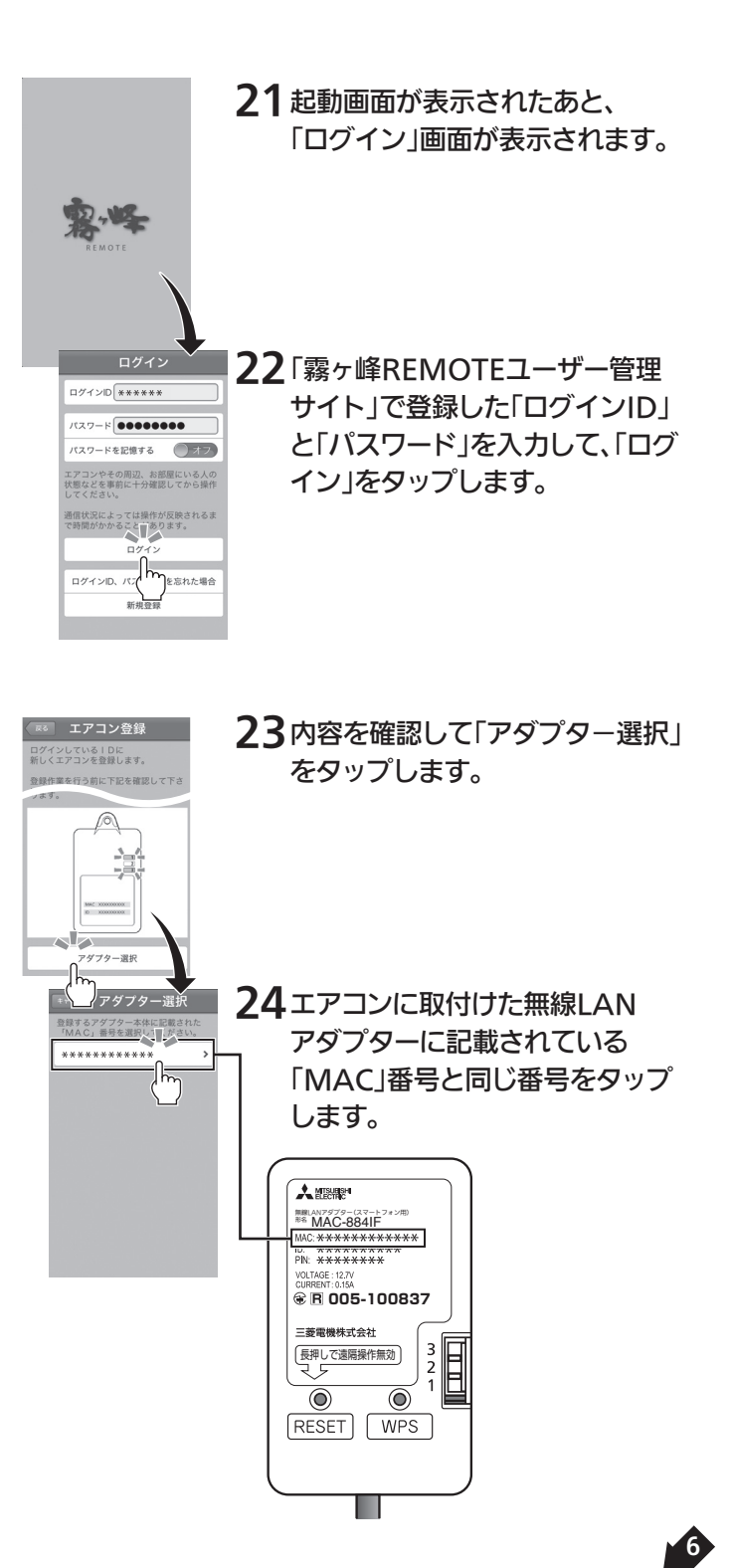

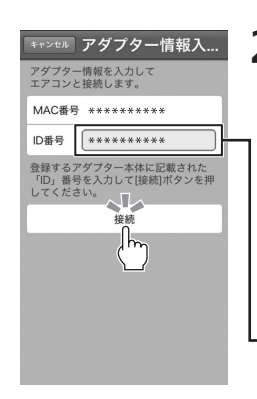

25「アダプター情報入力」画面が表示 されます。 エアコンに取付けた無線LANアダ プターに記載されている「ID」番号 を入力して、「接続」をタップします。

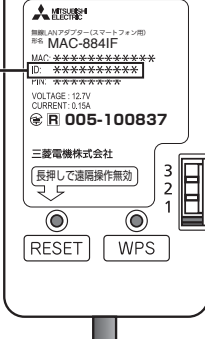

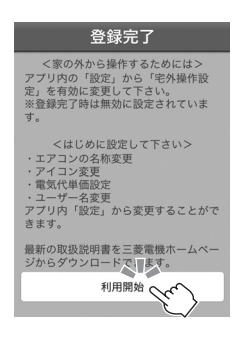

26「登録完了」画面の「利用開始」を タップすると登録を完了します。

> 「エアコン一覧」画面が 表示されます。

┶

# お使いの前に設定してください

宅外から操作したり、誤操作防止や正しい情報を表示する ために、はじめに設定してください。

27「設定」ボタンをタップします。 設定 28各項目を設定してください。 エアコン並び替え > ▲エアコン名称を設定 エアコン名称変更 > アイコン変更 > ■アイコンを設定 電気代単価設定 > 宅外操作設定 > ■電気代単価を設定 エアコン登録 > エアコン解除 > ■宅外操作設定 アプリ情報 > 宅外から操作するときは 機器情報 > 「有効」に設定してください。 ユーザー名変更 > ※初期設定は「無効」に設定 ログイン情報 > されています。 ログアウト ■ユーザー名を設定

※詳しくは「霧ヶ峰REMOTE」の取扱説明書を参照して ください。

「霧ヶ峰REMOTE」の取扱説明書は「三菱ルームエア コン霧ヶ峰」のホームページをご覧ください。

www.MitsubishiElectric.co.jp/home/kirigamine/ remote/ib.html

# お手入れについて

- ●本製品のお手入れをするときは、安全のため必ず機器の電源プ ラグを抜くか、ブレーカーを切ってください。
- ●汚れたら、乾いた柔らかい布で拭き取ってください。汚れのひど い場合は、中性洗剤を含ませ硬く絞った布で拭いた後、乾いた布 で拭き取ってください。化学ぞうきんの使用は避けてください。
- ●ベンジン、シンナーなどの有機溶剤、アルコールは絶対に使用 しないでください。変形や変色の原因になることがあります。
- ●本製品に洗浄剤や殺虫剤などをかけないでください。 また、当社指定以外のゴムやビニール、粘着テープなどを長時 間接触させないでください。変形・変色・破損等、故障の原因に なることがあります。

| Ĩ⊥1≯K                |           |  |
|----------------------|-----------|--|
| 無線LANアダプター(スマートフォン用) |           |  |
| MAC-884IF            | MAC-886IF |  |
| DC12.7V (エアコンより給電)   |           |  |
|                      |           |  |

ルギ

| 消費電力   | 最大2W                 |     |
|--------|----------------------|-----|
| 外形寸法   |                      |     |
| 質量*    | 105g                 | 63g |
| 無線通信方式 | IEEE 802.11b/g/n(20) |     |

※室内機への接続線を含む

品

形

電

名

名

源

- iPhoneは、米国および他の国々で登録されたApple Inc.の商標です。
- App Storeは、Apple Inc.のサービスマークです。
- •「Android」および「Google Play」は、Google Inc.の商標または登録商標です。
- •その他、記載されている会社名、商品名は各社の商標または登録商標です。

## 保証とアフターサービス

#### ■保証(保証書)について

- 保証書は、所定の事項の記入および記載内容をご確認いただき 大切に保管してください。
- 保証期間は、お買上げ日から 1 年間です。保証書の記載内容に よりお買上げの販売店が修理致します。 その他詳細は、保証書をご覧ください。
- 保証期間経過後の修理については、販売店にご相談ください。 ■補修用性能部品の保有期間について
- 当社は、この無線 LAN アダプター (スマートフォン用) の補修 用性能部品を製造打切り後 10 年保有しています。

### ■ご不明な点や修理に関するご相談は

- ●お買上げの販売店か下記の「三菱電機ご相談窓□・修理窓□」
  にご相談ください。
- ※この製品は日本国内用に設計されていますので、国外では使用 できません。また、アフターサービスもできません。

#### ■修理を依頼されるときは

- ●不具合があるときは、必ず電源プラグを抜くかブレーカーを 切ってから、お買上げの販売店にご連絡ください。
- ●保証期間中は 修理に際しましては、保証書をご提示ください。保証書の規定 に従って、販売店が修理させていただきます。
- ●保証期間が過ぎているときは 修理すれば使用できる場合には、ご希望により有料で修理させ ていただきます。点検・診断のみでも有料となることがありま す。

#### ●修理料金は

技術料+部品代(+出張料)などで構成されています。

●ご連絡いただきたい内容 品名・形名・お買上げ日・故障の状況(できるだけ具体的に)・

ご住所・お名前・電話番号・訪問希望日

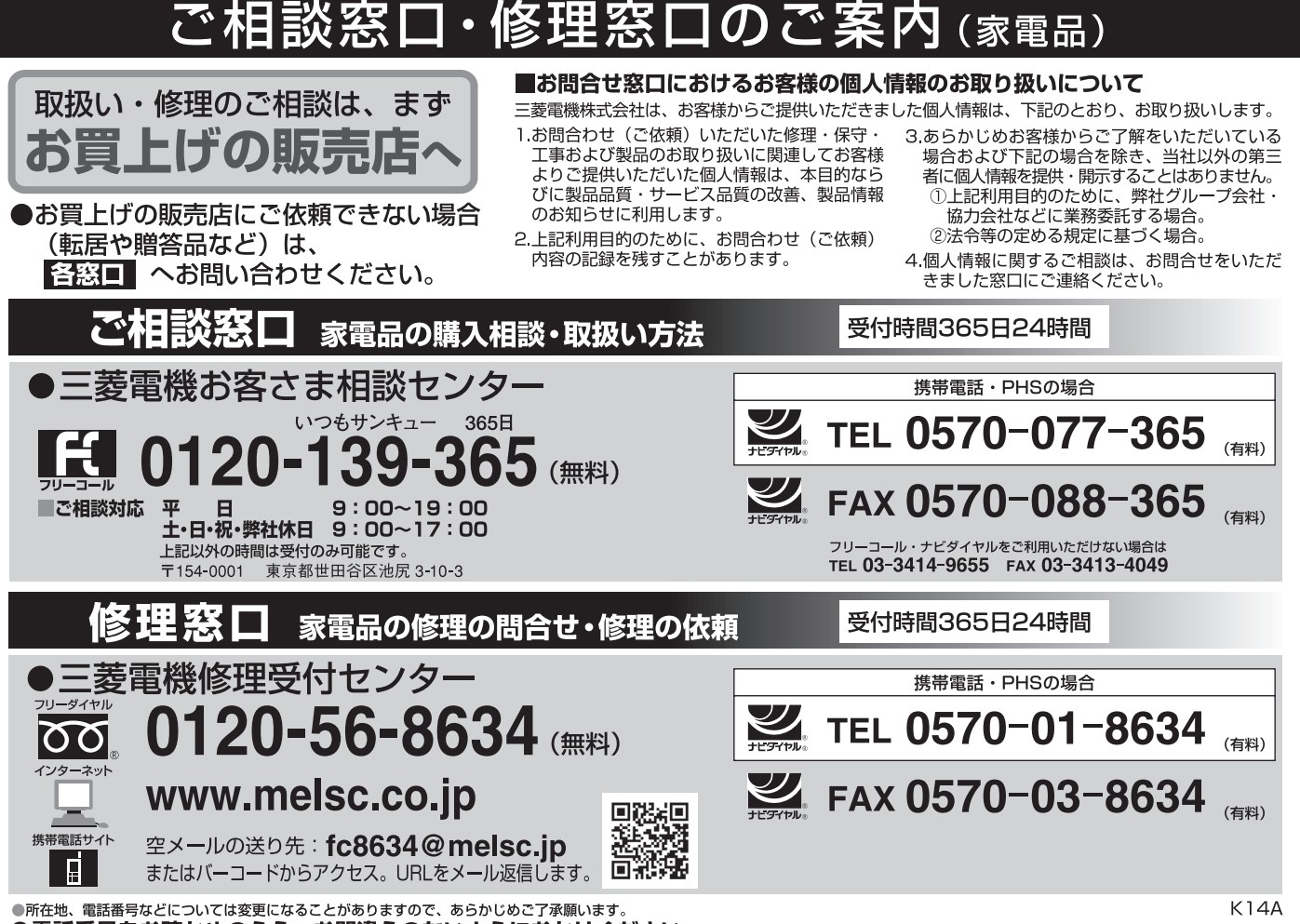

●電話番号をお確かめのうえ、お間違えのないようにおかけください。

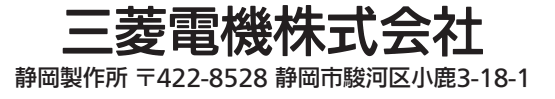